## **One-Time:** Account Creation for Parent (s)

- 1) Click on the link in the email received from your student
- 2) Select 'Create Account' Sandbur Sandbur Sandbur Sandb Testing Testing Tes ıdbox Sandbox юх SANTA BARBARA CITY COLLEGE Sandbox Sandbox Secure Login Username Testing Testing Tes Username is required. Forgot Username? Password ıdbox 0 Forgot Password? Login Sandbox Sandbox X Create Account Sandbox 120 120

## 3) Select 'Create Parent Account'

| Not a student <u>Create Parent A</u>                                                                                                    | <u>ccount</u>                                                                                                    |
|----------------------------------------------------------------------------------------------------|----------------------------------------------------------------------------------------------------|
| Preferred Email                                                                                                    | * Require                                                                                                    |
| • Confirm email                                                                                                    |                                                                                                    |
| •Choose username                                                                                                    | <u>Username requirement</u>                                                                                                    |
| Create password                                                                                                    | Password requirement                                                                                                    |
| Confirm password                                                                                                    |                                                                                                    |
| Confirm Student I                                                                                                    | nformation                                                                                                    |
| Information provided in the field<br>financial aid application - either<br>(FAFSA) or the California Dream<br>information to what you provide | ls below must match information provided on you<br>the Free Application for Federal Student Aid<br>Act Application. An exact match of all 4 pieces of<br>c on one of these applications is reauired. |
| Why do I have to provide this?<br>• First name                                                                                                |                                                                                                    |
|                                                                                                    |                                                                                                    |
| - Last name                                                                                                    |                                                                                                    |

4) Enter your preferred email, create username, and confirm your password. Save your username & password as you will need it next time you log in.

## Create Parent Account

Not a parent? <u>Create Student Account</u>

| Preferred email                                                                                                    |                                                                                                    |
|----------------------------------------------------------------------------------------------------|----------------------------------------------------------------------------------------------------|
| Confirm email                                                                                                    |                                                                                                    |
| Choose username                                                                                                    | Username requirements                                                                                                    |
| Create password                                                                                                    | Password requirements                                                                                                    |
| Confirm password                                                                                                    |                                                                                                    |
| Confirm Parent Inform                                                                                                    | ation                                                                                                    |
| Information provided in the fields below r<br>child's financial aid application - either th<br>Aid (FAFSA) or the California Dream Act A<br>pieces of information to what was provide<br>required. | nust match information provided on you<br>e Free Application for Federal Student<br>Application. An exact match of all 4<br>ed on one of these applications is |
| Why do I have to provide this?                                                                                                    |                                                                                                    |

5) Confirm your (the parent) information. The information entered in the fields must match the FAFSA/ CA Dream application submitted by your student.

|     | Confirm Parent Information                                                                                                    |
|-----|----------------------------------------------------------------------------------------------------|
|     | Information provided in the fields below must match information provided on your<br>child's financial aid application - either the Free Application for Federal Student<br>Aid (FAFSA) or the California Dream Act Application. An exact match of all 4<br>pieces of information to what was provided on one of these applications is<br>required. |
| E   | <u>* Parent's first name</u>                                                                                                    |
|     |                                                                                                    |
|     | * Parent's last name                                                                                                    |
|     | t Perent's date of birth                                                                                                    |
|     |                                                                                                    |
| L D | * Parent's social security number/ITIN                                                                                                    |
|     |                                                                                                    |
|     | Confirm Student Information                                                                                                    |
|     | Information provided in the fields below must match information provided on your<br>child's financial aid application - either the Free Application for Federal Student<br>Aid (FAFSA) or the California Dream Act Application. An exact match of all 4<br>pieces of information to what was provided on one of these applications is<br>required. |
|     | Why do I have to provide this?                                                                                                    |
|     |                                                                                                    |
|     | + Student's last name                                                                                                    |
|     | • Student's date of birth                                                                                                    |
|     |                                                                                                    |

 6) Confirm your student's information. The information must match information provided on the FAFSA/CA Dream application submitted. Accept privacy policy and select 'Create Account'

| + Parapt's data of birth                                                                                                    |                                                                                                    |
|----------------------------------------------------------------------------------------------------|----------------------------------------------------------------------------------------------------|
| Parent's date of birth                                                                                                    |                                                                                                    |
| Parent's social security number/ITIN                                                                                                    |                                                                                                    |
| Parent's social security humber/ This                                                                                                    |                                                                                                    |
|                                                                                                    |                                                                                                    |
| Confirm Student Informa                                                                                                    | tion                                                                                                    |
| nformation provided in the fields below must<br>child's financial aid application - either the Fre<br>Aid (FAFSA) or the California Dream Act Appli<br>pieces of information to what was provided or<br>required. | match information provided on you<br>e Application for Federal Student<br>cation. An exact match of all 4<br>n one of these applications is |
| Why do I have to provide this?                                                                                                    |                                                                                                    |
| Student's first name                                                                                                    |                                                                                                    |
| • Student's last name                                                                                                    |                                                                                                    |
| Student's date of birth                                                                                                    |                                                                                                    |
|                                                                                                    |                                                                                                    |
| Student's social security number/DREAM                                                                                                    |                                                                                                    |
|                                                                                                    |                                                                                                    |
| I accept the <u>privacy policy</u>                                                                                                    |                                                                                                    |
|                                                                                                    | Create Account                                                                                                    |
|                                                                                                    |                                                                                                    |
| y using the site, you agree to the <u>Terms of Us</u>                                                                                                    | <u>se</u> .                                                                                                    |